Приложение 1 к приказу МКУ Управление образования МР Белебеевский район РБ от « 20 » ноября 2020 № 1109

## ГРАФИК

## проведения муниципального этапа всероссийской олимпиады школьников в 2020-2021 учебном году в онлайн формате на единой централизованной платформе «Аврора Олимпиады»

| N⁰  | Предмет                          | Дата<br>проведения         | Пункт<br>видеонаблюдения<br>и работы жюри | Состав<br>участни<br>ков<br>(классы) | Ответственные<br>организаторы |
|-----|----------------------------------|----------------------------|-------------------------------------------|--------------------------------------|-------------------------------|
| 1.  | Биология                         | 23 ноября<br>(понедельник) | МАОУ СОШ № 15                             | 7, 8, 9,<br>10, 11                   | Денисова Н.В.                 |
| 2.  | Литература                       | 24 ноября<br>(вторник)     | МАОУ СОШ № 17                             | 7-8,<br>9-11                         | Савина Л.Г.                   |
| 3.  | Химия                            | 25 ноября<br>(среда)       | МАОУ СОШ №15                              | 7, 8, 9,<br>10, 11                   | Денисова Н.В.                 |
| 4.  | Искусство (МХК)                  | 26 ноября<br>(четверг)     | МАОУ СОШ № 2                              | 7-8, 9,<br>10, 11                    | Абдулвалиева И.Ф.             |
| 5.  | Физическая культура              | 27 ноября<br>(пятница)     | МАОУ СОШ № 17                             | 7-8,<br>9-11                         | Каримова А.К.                 |
| 6.  | История                          | 30 ноября<br>(понедельник) | МАОУ СОШ № 8                              | 7, 8, 9,<br>10, 11                   | Каримова А.К.                 |
| 7.  | Математика                       | 1 декабря<br>(вторник)     | МАОУ СОШ № 8                              | 5-11                                 | Денисова Н.В.                 |
| 8.  | Английский язык                  | 3 декабря<br>(четверг)     | МАОУ СОШ № 17                             | 7-8,<br>9-11                         | Савина Л.Г.                   |
| 9.  | ОБЖ                              | 4 декабря<br>(пятница)     | МАОУ СОШ № 15                             | 7-8, 9,<br>10-11                     | Каримова А.К.                 |
| 10. | Экономика                        | 7 декабря<br>(понедельник) | МАОУ Татарская<br>гимназия                | 7-9,<br>10-11                        | Каримова А.К.                 |
| 11. | Технология<br>(мальчики/девочки) | 8 декабря<br>(вторник)     | МАОУ СОШ 15                               | 7-8, 9,<br>10-11                     | Денисова Н.В.                 |
| 12. | Русский язык                     | 9 декабря<br>(среда)       | МАОУ СОШ № 17                             | 7-8,<br>9-11                         | Савина Л.Г.                   |

Приложение 2 к приказу МКУ Управление образования МР Белебеевский район РБ от « 20 » ноября 2020 № 1109

## Методические указания по прохождению муниципального этапа всероссийских олимпиад на платформе «Аврора Олимпиады»

Цель: пройти муниципальный этап всероссийской школьной олимпиады по определенному предмету на платформе «Аврора Олимпиады»

Что пригодится:

- Компьютер с современным браузером (Google Chrome, Opera, Yandex и т.п. последней версии)
- Листы А4 или тетрадные листы для записи ответов
- Смартфон или фотоаппарат для фотографирования листов с ответами

Задачи для учеников:

- Не менее чем за сутки до олимпиады перейти на сайт платформы и создать аккаунт. Заполнить все данные в личном кабинете.
- В назначенный день и время олимпиады перейти на сайт платформы, начать олимпиаду, загрузить фотографии ответов на листах А4.

Задачи для представителей районов:

• Заранее пройти регистрацию по высланным ранее электронным почтам.

## Процедура прохождения олимпиады учениками

| 1 | ]<br>Перейти на сайт: | He менее чем<br>http://avrorac | а за сутки до<br>enter.online/c | назначенной д<br>olympiads/ | аты олимпиады            |  |
|---|-----------------------|--------------------------------|---------------------------------|-----------------------------|--------------------------|--|
| 2 | В верхней части       | сайта нажать                   | кнопку «Рег                     | истрация»                   |                          |  |
|   | ABPOPA 🛛 💿 🕊          | Основной сайт                  | Олимпиада                       | +7 (347) 241 60 91          | Войти Регистрация        |  |
| 3 | Заполнить все по      | оля в форме р                  | егистрации и                    | и нажать кнопку             | «Зарегистрироваться»     |  |
|   |                       |                                |                                 |                             | ×                        |  |
|   |                       |                                |                                 | Регистрация                 |                          |  |
|   |                       |                                | Фамилия                         |                             |                          |  |
|   |                       |                                | Имя                             |                             |                          |  |
|   |                       |                                | Отчество                        |                             |                          |  |
|   |                       |                                |                                 |                             | <b>*</b>                 |  |
|   |                       |                                | Email                           |                             |                          |  |
|   |                       |                                | Телефон                         |                             |                          |  |
|   |                       |                                | Придума                         | йте пароль                  |                          |  |
|   |                       |                                | Повторит                        | е пароль                    |                          |  |
|   |                       |                                | 3                               | арегистрироваться           |                          |  |
|   |                       |                                |                                 |                             |                          |  |
| 4 | Если возникла ог      | шибка, то исп                  | равьте ее сно                   | ова нажмите кно             | опку зарегистрироваться. |  |

| Пользователь с так        | ім именем уже существует. |  |
|---------------------------|---------------------------|--|
| Фамилия*                  |                           |  |
| ·                         |                           |  |
| Имя*                      |                           |  |
| •                         |                           |  |
| Отчество*                 |                           |  |
| Г. н                      |                           |  |
| Класс*                    |                           |  |
| 8 класс                   |                           |  |
| E-mail*                   |                           |  |
| 1                         |                           |  |
| Пользователь с таким имен | ем уже существует.        |  |
| Телефон*                  |                           |  |
| 2                         |                           |  |
| Пароль*                   |                           |  |
|                           |                           |  |
| Повторите пароль*         |                           |  |
|                           |                           |  |

| Фамилия                 | Телефон                     |
|-------------------------|-----------------------------|
| Раиль                   | 89174596813                 |
| Имя                     | Телефон одного из родителей |
| Абдуллин                |                             |
| Отчество                | Район                       |
| Ринатович               | <b>`</b>                    |
| Пол                     | Населенный пункт            |
| Мужской ~               |                             |
| Дата рождения           | Школа                       |
|                         |                             |
| E-mail                  | Класс                       |
| abdulrail14@amaial.coma | 8 класс                     |

|    | В назначенное время олимпиады                                                       |  |  |
|----|-------------------------------------------------------------------------------------|--|--|
| 7  | Перейти на сайт: <u>http://avroracenter.online/olympiads/classes/</u>               |  |  |
| 8  | Выбрать соответствующий класс для прохождения олимпиады. Нажать на него.            |  |  |
|    |                                                                                     |  |  |
|    | Олимпиады                                                                           |  |  |
|    | 7 класс                                                                             |  |  |
|    | 8 класс                                                                             |  |  |
| 0  |                                                                                     |  |  |
| 9  | выорать нужную олимпиаду. Ознакомиться с временем начала олимпиады.                 |  |  |
|    | Олимпиады                                                                           |  |  |
|    |                                                                                     |  |  |
|    | Французский язык<br>Дата начала: 19:27 02.11.2020 г.                                |  |  |
|    |                                                                                     |  |  |
|    |                                                                                     |  |  |
|    |                                                                                     |  |  |
|    |                                                                                     |  |  |
| 10 | Нажать кнопку «Приступить», около выбранной олимпиады.                              |  |  |
| 11 | В открывшейся странице внимательно прочитать и ознакомиться с правилами прохождения |  |  |
|    |                                                                                     |  |  |

|    | Ознакомление с правилами                                                                                                    |  |  |  |
|----|----------------------------------------------------------------------------------------------------|--|--|--|
|    | Прочитайте задания, ответьте на чистом листе А4, приготовьте телефон для фотографирования заполненного бланка ответов при завершении олимпиады.                            |  |  |  |
|    | Время начала: 19:27 02.11.2020 г.                                                                                                    |  |  |  |
|    | Начать олимпиаду                                                                                                    |  |  |  |
|    | Загрузить ответы                                                                                                    |  |  |  |
| 12 | Во время начала олимпиады нажать кнопку «Начать олимпиаду».                                                                                                    |  |  |  |
| 13 | папример. указано, что начало олимпиады в 9.00, нажать кнопку в 9.01 или позднее.<br>Если появилась страница с текстом «Олимпиада уже закончилась или еще не началась», то |  |  |  |
| 14 | повторите шаги 1-7, убедившись, что олимпиада уже началась или еще не закончилась                                                                                          |  |  |  |
| 14 | при прохождении олимпиады записываите ответы на листе A4.<br>Следите за оставшимся временем.                                                                               |  |  |  |
| 15 | Олимпиада состоит из вопросов. Навигационная панель по вопросам находится в верхней части                                                                                  |  |  |  |
|    | страницы. Во время олимпиады можно перемещаться по вопросам нажатием на соответствующий порядковый номер вопроса.                                                          |  |  |  |
|    |                                                                                                    |  |  |  |
|    | 1 2 Навигационная панель для перемещения                                                                                                    |  |  |  |
|    | Вопрос: 1 из 2 ПО ВОПРОСАМ<br>Оставшееся время: 01:41:57                                                                                                    |  |  |  |
|    |                                                                                                    |  |  |  |
|    | Bonpoc:                                                                                                    |  |  |  |
|    | Текст вопроса                                                                                                    |  |  |  |
|    |                                                                                                    |  |  |  |
|    |                                                                                                    |  |  |  |
|    | Аудио фаил для прослушивания                                                                                                    |  |  |  |
| 16 | Если вы хотите завершить олимпиалу и загрузить ответы:                                                                                                    |  |  |  |
| -  | Внимание: после этого действия вернуться снова к списку вопросом будет невозможно.                                                                                         |  |  |  |
|    | - перейдите к последнему вопросу, кликом мыши на последний номер вопроса в навигационной панели для перемещения по вопросам.                                               |  |  |  |
|    | - Нажмите кнопку «Завершить олимпиаду», подтвердите действие во всплывающем окне                                                                                           |  |  |  |
|    | (нажмите кнопку Подтвердить или закрыть, как показано ниже).                                                                                                    |  |  |  |
|    |                                                                                                    |  |  |  |
|    | Закрыть сайт?                                                                                                    |  |  |  |
|    | Возможно, внесенные изменения не сохранятся.                                                                                                    |  |  |  |
|    | Отмена Закрыть                                                                                                    |  |  |  |
| 17 |                                                                                                    |  |  |  |
| 1/ | После этого откроется экран загрузки файлов.<br>На данной странице будет инструкция по загрузке файлов. Выполните загрузку фотографий                                      |  |  |  |
|    | листов с ответами. Все фотографии должны быть качественными, выполнены при хорошем                                                                                         |  |  |  |
|    | освещении и лего читаемыми.                                                                                                    |  |  |  |
|    | Нажмите кнопку «Выбрать файлы» чтобы загрузить файлы.                                                                                                    |  |  |  |
|    | при неооходимости загружаите дополнительный фаилы нажатием кнопки «Выбрать фаилы».                                                                                         |  |  |  |
|    | После загрузки всех файлов нажмите кнопку «Сохранить».                                                                                                    |  |  |  |

|    | Загрузка ответов                                                                                                    |
|----|----------------------------------------------------------------------------------------------------|
|    | Для сохранения результатов небходимо загрузить фотографии.<br>[ ЗДЕСЬ НУЖНА ИНСТРУКЦИЯ ]                             |
|    | Выбрать файлы 😋 то выбран — 1. Нажмите для загрузки файла                                                            |
|    | Сохранить 4 2. После загрузки всех файлов нажмите чтобы сохранить файлы                                              |
|    |                                                                                                    |
| 18 | Если появился экран с текстом «Олимпиада завершена», то результаты успешно сохранены.<br>Олимпиада завершена.        |
|    | Если появилась какая-либо ошибка, то выполните шаги: 7 – 11, нажмите кнопку «Загрузить файлы». Повторите шаги: 17-18 |
|    |                                                                                                    |